# HƯỚNG DẪN SỬ DỤNG THƯ ĐIỆN TỬ TỈNH TÂY NINH

#### Nội dung

## I. Hướng dẫn đăng nhập và thay đổi mật khẩu lần đầu sử dụng

- Bước 1: Giao diện đăng nhập hộp thư
- Bước 2: Hướng dẫn đăng nhập
- Bước 3: Thay đổi mật khẩu lần đầu đăng nhập sử dụng

# II. Giới thiệu một số chức năng và hướng dẫn cơ bản của hộp thư

## I. Hướng dẫn đăng nhập và thay đổi mật khẩu lần đầu sử dụng

#### Bước 1: Giao diện đăng nhập hộp thư

Nhập vào trình duyệt web (Internet Explorer, chrome, fírefox,...) địa chỉ https://mail.tayninh.gov.vn => xuất hiện giao diện đăng nhập vào hộp thư như sau:

| 0 | <b>ŮY BAN NHÂN DÂN TỈNH TÂY NINH HỆ THỐNG THƯ ĐIỆN TỬ</b> Tên người dùng: <b>@tayninh.gov.vn</b> Mặt khẩu:                                                                                                    |
|---|----------------------------------------------------------------------------------------------------|
|   | <ul> <li>Đăng nhập</li> <li>Hướng dẫn thêm tài khoản thư điện từ trên thiết bị di động</li> <li>Hướng dẫn khắc phục lỗi đăng nhập!</li> <li>Hướng dẫn sử dụng</li> <li>Liên hệ hỗ trợ kỹ thuật:</li> <li>Trung tâm Chuyển dỗi số - Sở Khoa học và Công nghệ</li> <li>Email: hotro@tayninh.gov.vn - Điện thoại: (0272) 3524999</li> </ul> |

## Bước 2: Hướng dẫn đăng nhập

- Người dùng nhập tên người dùng và mật khẩu vào 2 ô trống:

| 0 | ỦY BAN NHÂN DÂN TÌNH TÂY NINH         HỆ THỐNG THƯ ĐIỆN TỬ         Tên người dùng: |
|---|------------------------------------------------------------------------------------|
|   | hcdinh       @tayninh.gov.vn         Mặt khẩu:                                     |

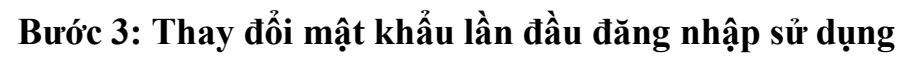

- Chọn vào mục "Tùy chọn"

|                         | 4                     | ?          |
|-------------------------|-----------------------|------------|
|                         | Làm mới               | 9 Hoàn tác |
|                         | Trả lời tự động       |            |
| Chọn vào mục "Tùy chọn" | Cài đặt hiển thị      |            |
|                         | Quản lý phần bổ trợ   |            |
|                         | Thiết đặt ngoại tuyến |            |
|                         | Thay đổi chủ đề       |            |
|                         | Tùy chọn              |            |
|                         |                       |            |

Chọn một mục để đọc

Bấm vào đây để luôn chọn mục đầu tiên trong danh sách

# - Chọn vào mục "Thay đổi mật khẩu của bạn"

| 🕤 lúy chọn            |                         |                           |
|-----------------------|-------------------------|---------------------------|
| Lối tắt               | 🖪 Lưu 🗙 Bỏ              |                           |
|                       |                         |                           |
| Tài khoản của tôi     | Tài khoản của tôi       |                           |
| Thay đổi chủ đề       |                         |                           |
| Các nhóm phân phối    |                         | Bang/Tinh                 |
| Phím tắt bàn phím     | Tên hiển thi*           |                           |
| Quản lý bổ trợ        |                         | Chọn vào mục "Thay đôi    |
| Thiết bị di động      | Dam Thanh Dinh          | mật khâu của bạn"         |
| Thiết đặt ngoại tuyến | Địa chỉ email           |                           |
| Thiết đặt trợ năng    |                         |                           |
| Phiên bản rút gọn     | thannainn@iongan.gov.vn | Quốc Vùng                 |
| Vùng và múi giờ       | Điện thoại cơ quan      |                           |
| Nhắn tin văn bản      | 0723 525123             |                           |
| ▶ Thư                 | 0123.323123             | Văn phờ p                 |
| ▶ Lịch                | Fax                     | Sở TTTT                   |
|                       |                         |                           |
|                       | Điện thoại nhà          | Thay đổi mật khẩu của bạn |
|                       |                         | Sử dụng hộp thư           |

- Nhập mật khẩu cũ và mới và chọn "Lưu"

| ✓ Lưu 📉 🗙 Bỏ                                                 |                                                                        |                                                   |
|--------------------------------------------------------------|------------------------------------------------------------------------|---------------------------------------------------|
| Thay đổi mật k                                               | hẩu                                                                    | Chọn vào mục "Lưu"                                |
| Nhập mật khẩu hiện tại của                                   | bạn, nhập mật khẩu mới và sau đó                                       | o nhập lại để xác nhận.                           |
| Sau khi lưu, bạn có thể cần p<br>nhập lại. Bạn sẽ được thông | vhải nhập lại tên người dùng và mà<br>báo khi mật khẩu của bạn được th | ật khẩu của mình, rồi đăng<br>nay đổi thành công. |
| Địa chỉ email:                                               | thanhdinh@longan.gov.vn                                                |                                                   |
| Mật khẩu hiện tại:                                           | •••••                                                                  | Nhập mật khẩu cũ                                  |
| Mật khẩu mới:                                                | •••••                                                                  |                                                   |
| Xác nhận mật khẩu mới:                                       | •••••                                                                  | Nhập mật khẩu mới                                 |

**Lưu ý:** Mật khẩu yêu cầu tối thiểu 8 ký tự, không được sử dụng các từ trùng với tên tài khoản người dùng, phải bao gồm các loại ký tự chữ (a,b,c,...), ký tự số (1, 2, 3,...) ký tự đặc biệt (@, !, \$, #, \*, &, %,).

- II. Giới thiệu một số chức năng và hướng dẫn cơ bản của hộp thư
- 1. Giới thiệu chức năng và giao diện của hộp thư

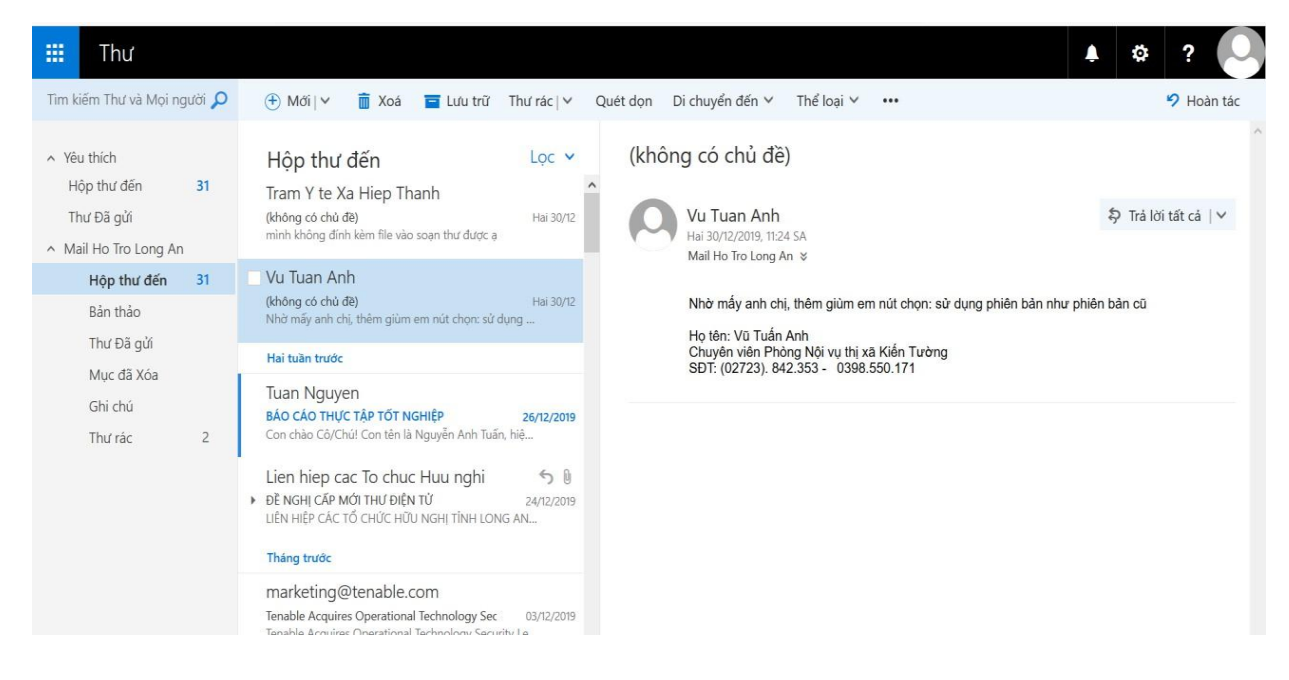

- Các thư người dùng nhận được sẽ nằm trong Hộp thư đến;
- Các thư người dùng soạn nhưng gửi đi chưa được sẽ nằm trong Bản nháp;
- Các thư người dùng gửi đi sẽ được lưu trong Mục đã gửi;

- Các thư đã xóa sẽ nằm trong **Mục đã xóa bỏ** (người dùng có thể phục hồi thư đã bị xóa trong mục này).

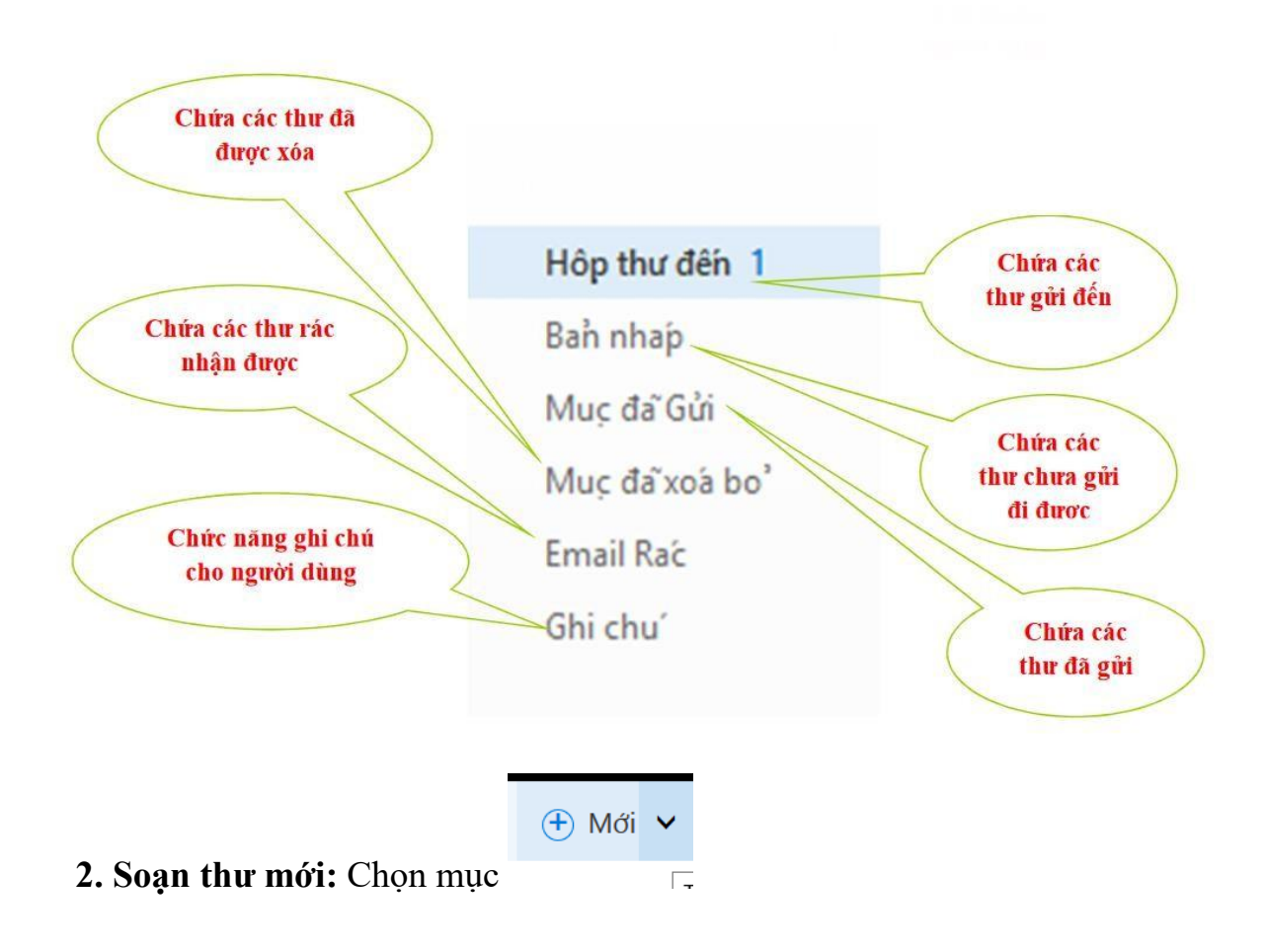

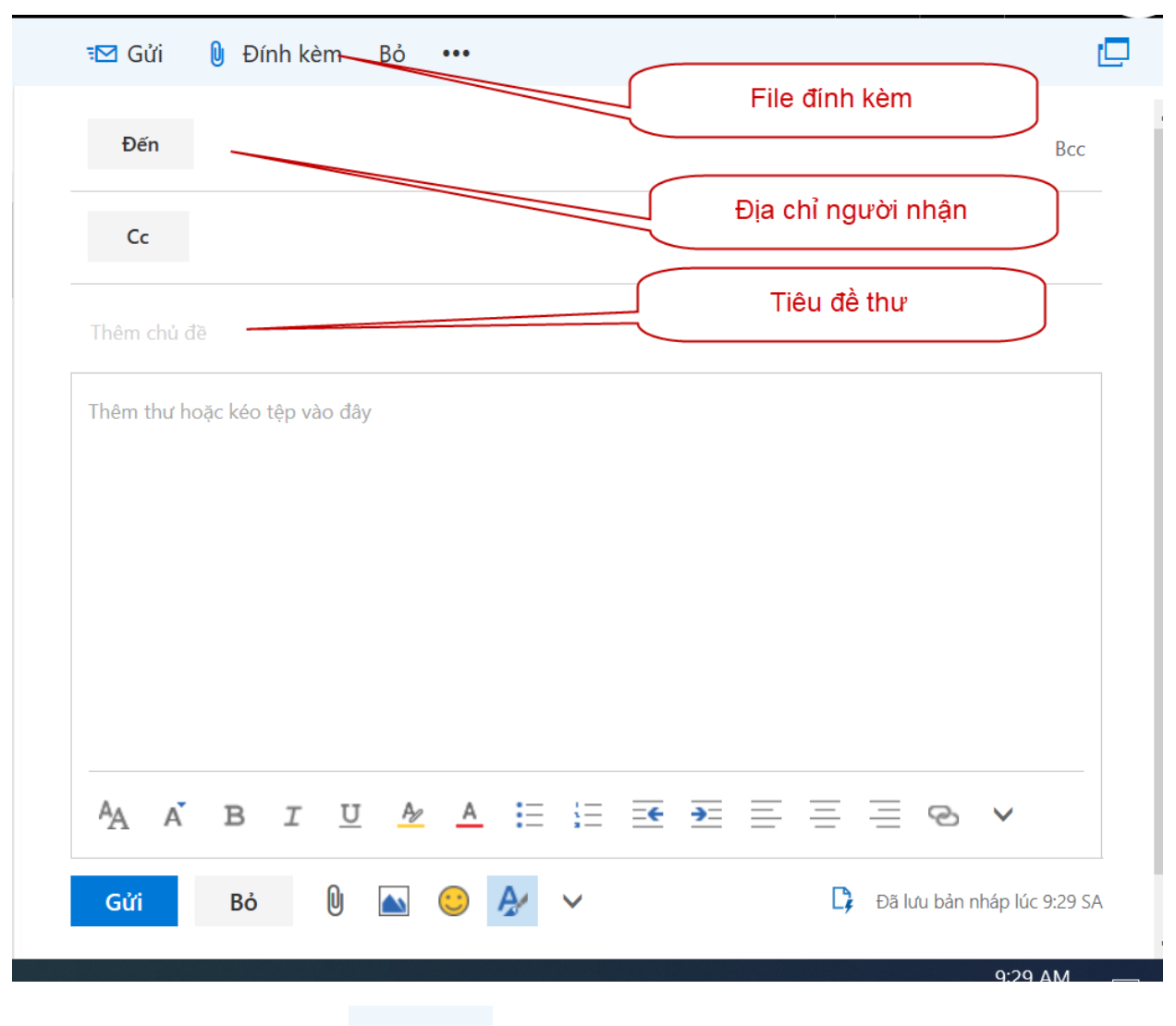

🖬 Gửi

- Sau đó chọn mục
- 2. Tính năng đánh đấu hộp thư gởi đã nhận, đã đọc
- Chọn vào mục "Hiện tùy chọn thư"

| Image: Substrain strain st |                               |                                                 |
|----------------------------------------------------------------------------------------------------|-------------------------------|-------------------------------------------------|
| ĐếnLưu bản nhápĐếnHiện Người gửiCcKiểm tra tênĐặt mức độ quan trọng>Thêm chủ đềHiện tùy chọn thưThêm thư hoặc kéo tệp vào đâyKiểm tra sự cố về trợ năng                                                                                                    | 📨 Gửi 🛛 Đính kèm Bỏ           | ••••                                            |
| Cc       Kiểm tra tên         Đặt mức độ quan trọng       >         Thêm chủ đề       Chuyển sang văn bản thuần         Hiện tùy chọn thư       Hiện tùy chọn thư                                                                                                    | Đến                           | Lưu bản nháp<br>Hiện Người gửi                  |
| Thêm chủ đề     Chuyển sang văn bản thuần       Hiện tùy chọn thư       Thêm thư hoặc kéo tệp vào đây       Kiểm tra sự cố về trợ nặng                                                                                                    | Cc                            | Kiểm tra tên<br>Đặt mức độ quan trọng 🛛 >       |
| Thêm thư hoặc kéo tệp vào đây     Kiểm tra sự cố về trợ năng                                                                                                    | Thêm chủ đề                   | Chuyển sang văn bản thuần                       |
|                                                                                                    | Thêm thư hoặc kéo tệp vào đây | Hiện tùy chọn thư<br>Kiểm tra sự cố về trợ năng |

### - Chọn vào các mục cần chọn

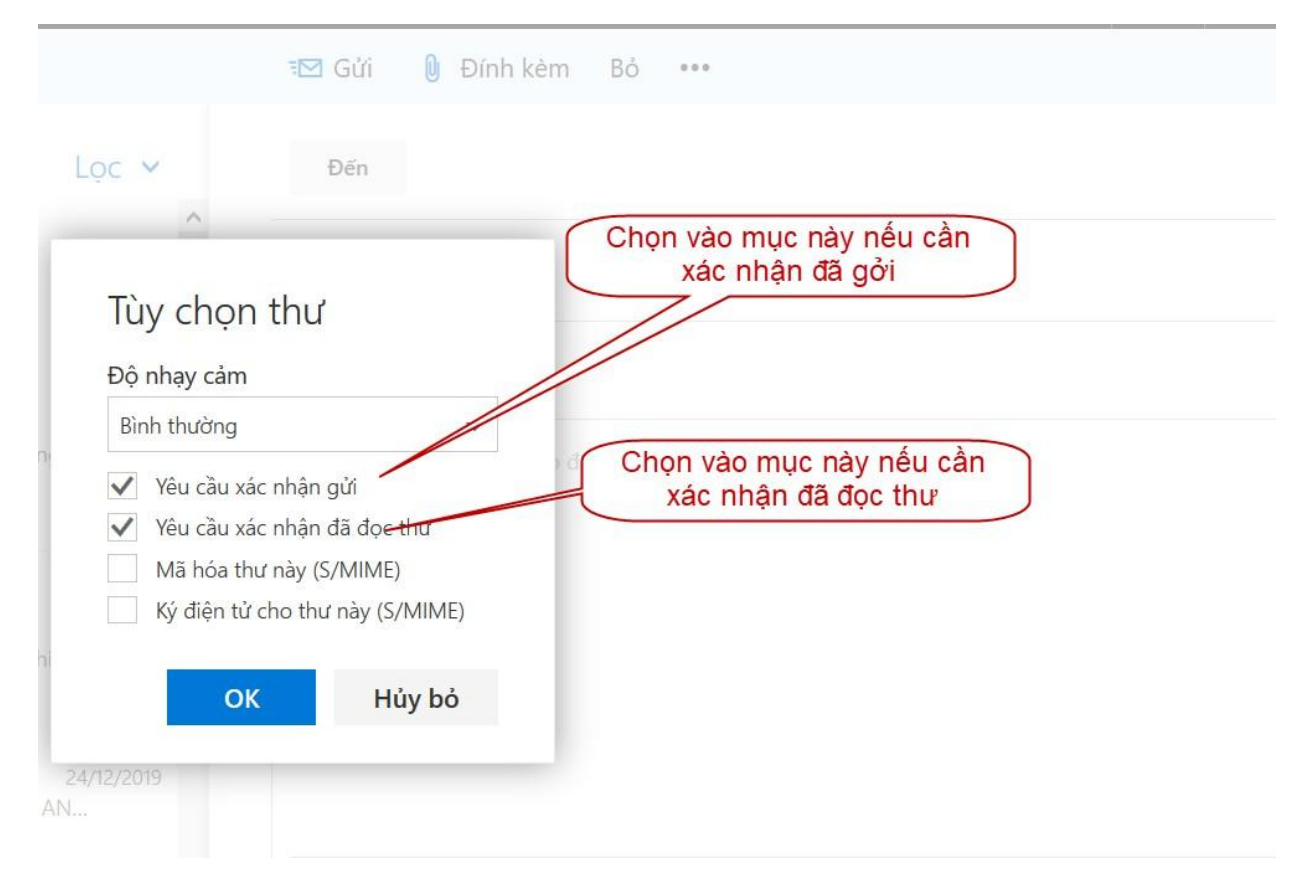